# TUTORIAL PRENOTAZIONE COLLOQUI - FAMIGLIE IN PRESENZA O A DISTANZA – CLASSEVIVA SPAGGIARI

## 1 – ACCEDERE NEL REGISTRO ELETTRONICO SPAGGIARI E CLICCARE SU COLLOQUI

| ANNO PRECEDENTE<br>2020/2021  | Vai all'a.s. 2020/2021<br>Vai all'anno precedente |
|-------------------------------|---------------------------------------------------|
| <b>OGGI</b><br>Oggi a scuola  | Cosa si è fatto oggi a scuola                     |
| <b>DIDATTICA</b><br>materiali | Materiale didattico                               |
| ASSENZE<br>Consulta assenze   | Le assenze di                                     |
| VALUTAZIONI<br>Consulta       | Controlla le valutazioni di                       |
| COLLOQUI<br>Prenotazione      | Prenota colloquio con docente                     |
| <b>LEZIONI</b><br>Argomenti   | Argomenti svolti a lezione                        |
| AGENDA<br>Agenda della classe | Esercitazioni Compiti Appunti                     |

### 2 -CLICCARE SUL TASTO PRENOTA RELATIVO AL DOCENTE E DISCIPLINA

| CUOLATTIVA |                        | Colloqu        | i.  |     |     |          | ĥ                  | Esci             |
|------------|------------------------|----------------|-----|-----|-----|----------|--------------------|------------------|
|            |                        |                |     |     |     | -        |                    |                  |
|            |                        |                |     |     |     | Indietro | Colloqui settimana | i Colloqui gener |
|            |                        |                |     |     |     |          |                    |                  |
|            | Colloqui settimai      | nali della cla | sse |     |     |          |                    |                  |
| Set C      | tt Nov Dic             | Gen Feb        | Mar | Apr | Mag | Giu      | Lug                |                  |
| venerdì -  | 08/10/2021             |                |     |     |     |          |                    |                  |
| DOCENTE    | dalle 09:20 alle 10:10 | Prenota        |     | /   |     |          |                    |                  |
|            | o urstarizati          |                |     |     |     |          |                    |                  |
| DISCIPLINA |                        |                |     |     |     |          |                    |                  |
|            |                        |                |     |     |     |          |                    |                  |
|            |                        |                |     |     |     |          |                    |                  |
|            |                        |                |     |     |     |          |                    |                  |

#### 3 – RICHIESTA DI COLLOQUIO

## SELEZIONAREPOSIZIONE PRENOTAZIONE (FASCIA ORARIA)

#### COMPILARE I SEGUENTI CAMPI RICHIESTI

- NUMERO DI CELLULARE
- INDIRIZZO EMAIL
- ALTRO CONTATTO

#### E CLICCARE SUL TASTO CONFERMA

|              | Richiesta colloquio con docente                           |          | 0           |
|--------------|-----------------------------------------------------------|----------|-------------|
|              | richiedo un colloquio con il prof.                        | • etro   | Colloqui se |
| C<br>Set Ott | ll giorno 2021-10-08 dalle 09:20 alle 10:10<br>a distanza | Ą        | Lug         |
| venerdi – I  | Posizione prenotata 1 [09:20 - 09:45] >                   | I        |             |
|              | Numero cellulare :                                        |          |             |
|              | Altra contatto:                                           |          |             |
| ,<br>        | Annulla Conferma                                          | `<br>) _ |             |
|              | Annulla Conferma                                          |          |             |

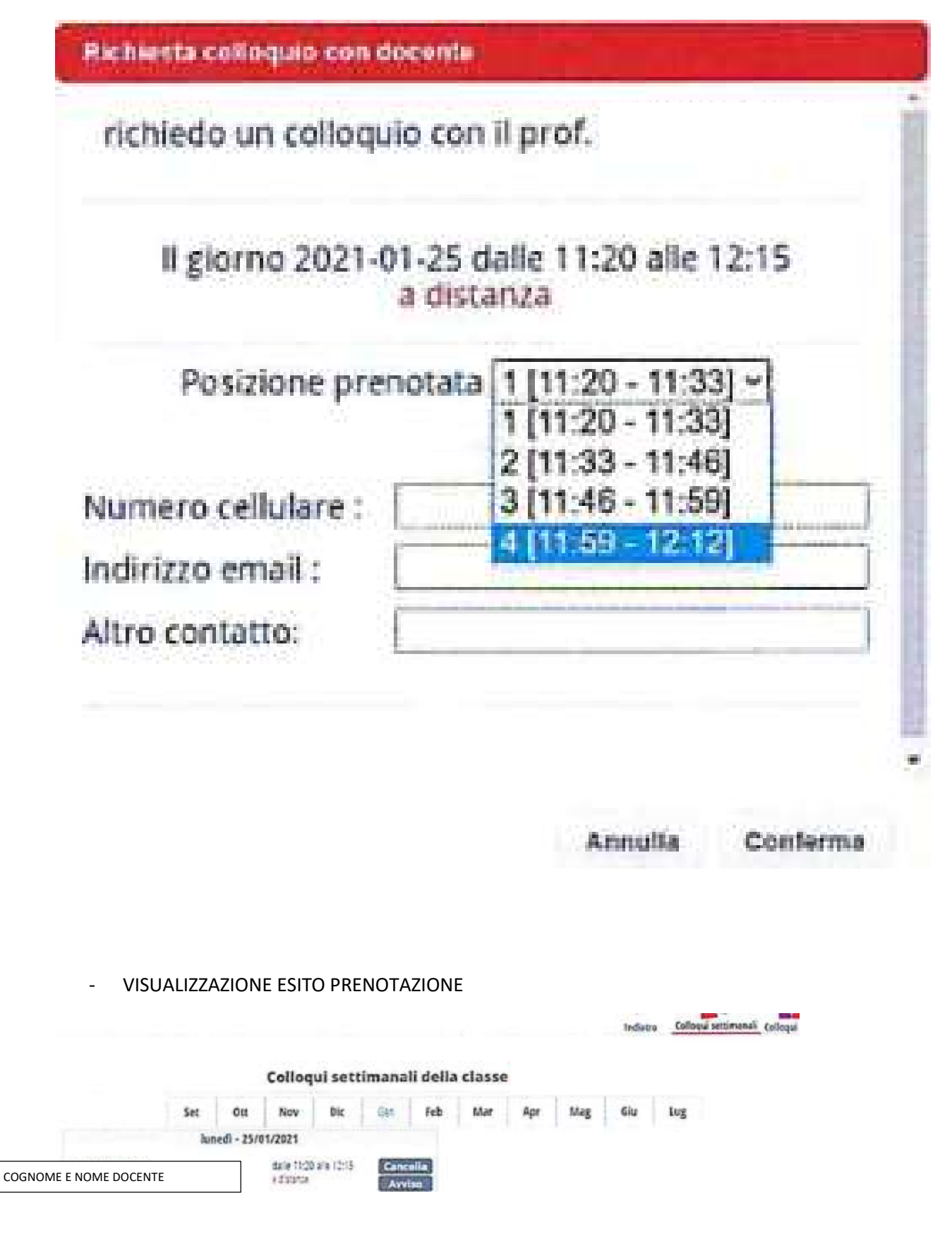

## CLICCARE SU CANCELLA PER ELIMINARE LA PRENOTAZIONE O AVVISO PER INVIARE UNA COMUNICAZIONE AL DOCENTE